# SubContractor-Supplier Quotation List Instructions

All contractors that bid are required to furnish one list for entire letting.

The following instructions contain:

- (1) Submitting No Quotes Received
- (2) Creating a list of sub-quoters using NDOR selection list and
- (3) Submitting quoters that are not on the NDOR selection list

Location for preparing and submitting the list: NDOR Website, Doing Business, Contractors Corner, Contract Lettings and letting date.

| 🗿 February 2, 2006 Contract Lett                                | ting - Microsoft Internet Explorer                                            |          |
|-----------------------------------------------------------------|-------------------------------------------------------------------------------|----------|
| <u>File E</u> dit <u>V</u> iew F <u>a</u> vorites <u>T</u> ools | Help                                                                          | 1        |
| 🌀 Back 🝷 🜍 🕤 💌 🛃 🌍                                              | 🖌 🔎 Search 📌 Favorites 🤣 😥 - 🤯 🛍 - 🧾 🏭 🥸                                      |          |
| Address 🗃 http://www.dor.state.ne.us/k                          | etting/c-let-060202/lettings.htm 🛛 🛃 🤇                                        | io Links |
|                                                                 |                                                                               | ~        |
| NTROD                                                           | Contract Lettings                                                             |          |
| Nebraska                                                        | TextOnly                                                                      |          |
| Department of Roads                                             |                                                                               |          |
|                                                                 |                                                                               |          |
|                                                                 | February 2, 2006 Contract Letting                                             |          |
| NDOR Quick Links                                                |                                                                               |          |
|                                                                 | NDOD will accept interrest hide form outbasized hiddars they Did Decrease. To |          |
| NDOR Divisions/Districts 🛛 👻                                    | become an authorized bidder please fill out. DR Form 173 and send it in to    |          |
|                                                                 | the contracts office. Questions on NDOR procedures should be directed to      |          |
| Contractoral Common                                             | Liz Wunderlich at 402-479-4528 or Nancy Loos at 402-479-4551.                 |          |
| Contractors Comer                                               |                                                                               |          |
| Contractor Payments                                             | NDOR Bidding Checklist (Important Please Read)                                |          |
| Letting Schedule                                                | Nation to Contractors Information                                             |          |
| Uncoming Projects                                               |                                                                               |          |
| DBF Information                                                 | Informational Proposals                                                       |          |
| Vendor Insurance                                                | Letting Plans                                                                 |          |
| Bid Item History & Info                                         | Plan and Proposal Ordering Information                                        |          |
| Reference Manuals                                               | Request for Bidding Proposaly Form (R-125 and R-125)v)                        |          |
| Letting Archive                                                 | (There is a DBE Bin file this letting & Subcontractors/Supplier Quotes List)  |          |
| SubContracts                                                    | Subcontractor/Supplier Quitations List                                        |          |
| Materials and Research                                          | (New SubContractor-Supplier Quotation List Web Application)                   |          |
|                                                                 | Addenda                                                                       |          |
|                                                                 | Plan Holders List View or Download                                            | -        |
| A http://www.2 dog.ctato.po.uc/a.harveter                       |                                                                               | ×        |
|                                                                 |                                                                               | 6.1      |

Click on Subcontractor/Supplier Quotations List

On the next screen use the arrow drop-down buttons:

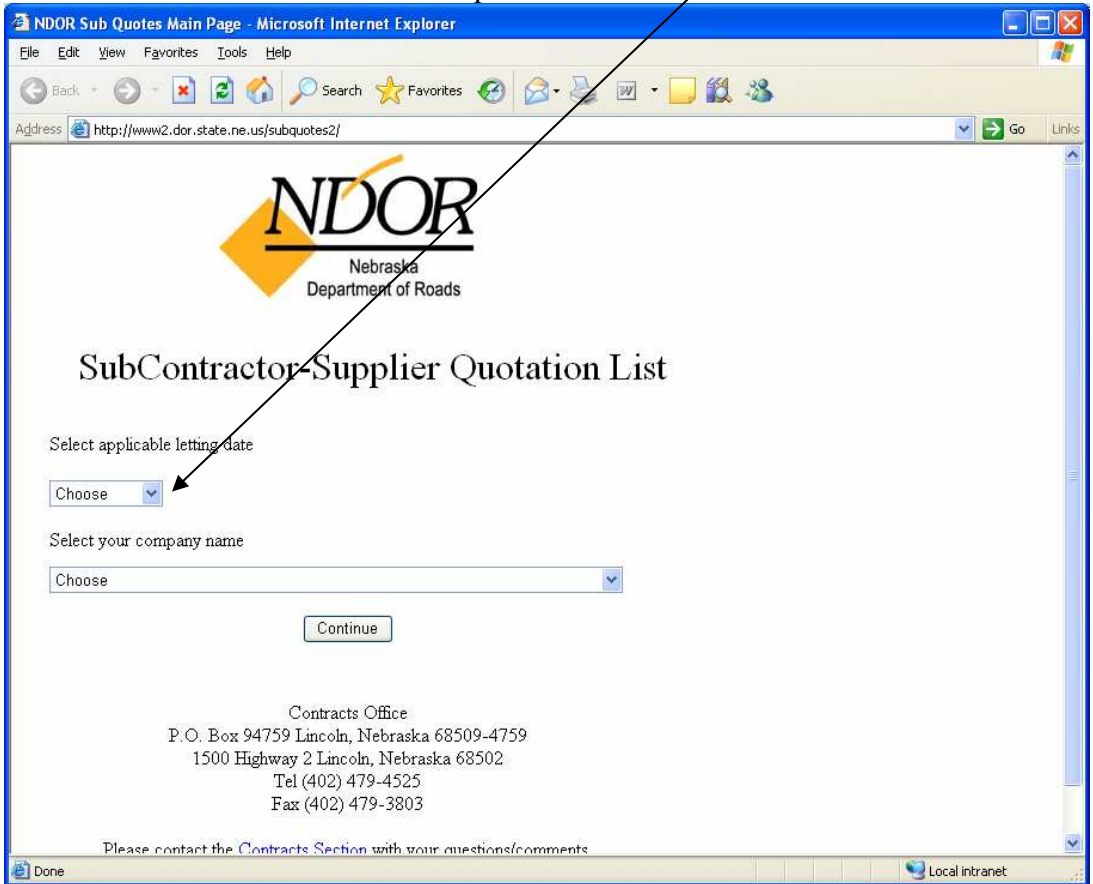

#### Click on the letting date,

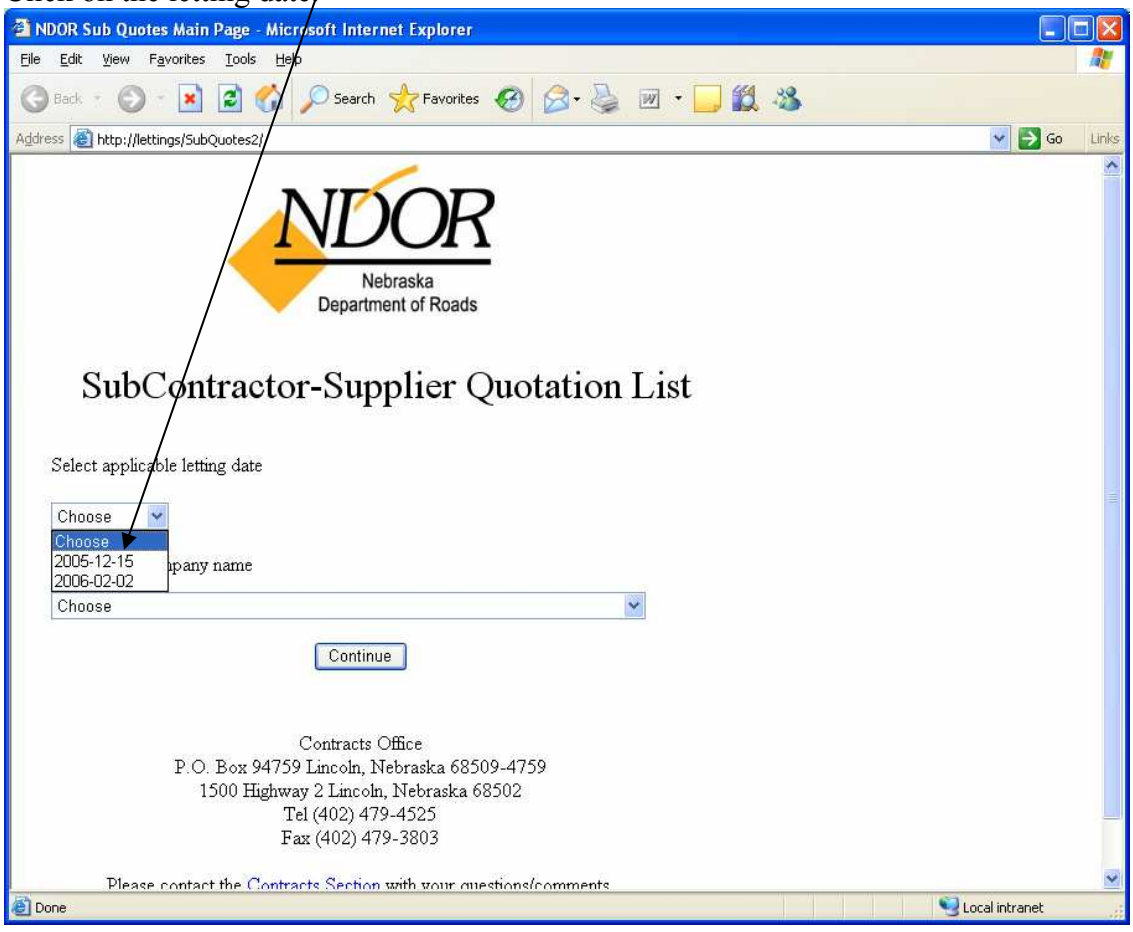

Click on your company name submitting bids for this letting

Hint: Typing just the first letter of the name will go that alphabetical section.

| Click on "Continue"                                                    |                |
|------------------------------------------------------------------------|----------------|
| A & R CONSTRUCTION CO.                                                 |                |
|                                                                        |                |
| ADAMS CONSTRUCTION CO. & ADAMS LAND IMP                                |                |
| ADESTA, LLC                                                            | 🗹 🔹 🛄 🎇        |
| AMERICAN ASPHALT, INC.                                                 |                |
| Addre AMERICAN BRIDGE COMPANY AND SUBSIDIARIES                         | 🕑 🔁 Go Links   |
| AMERICAN CIVIL CONSTRUCTORS, INC. & SUB                                |                |
| AMERICAN FENCE CO.                                                     |                |
| ANDERSON CONSTRUCTION CO. INC.                                         |                |
| ANDERSON EXCAVATING CO.                                                |                |
| ARROW STRIPING, INC.                                                   |                |
| ASTI TRANSPORTATION SYSTEMS, INC                                       |                |
| B.A.B., INC.                                                           |                |
| BALLOU CONSTRUCTION CO., INC.                                          |                |
| BARNES CONSTRUCTION, INC./ KIRK<br>BEACHNED CONSTRUCTION COMPANY, INC. |                |
| BITUMINOUS PAVING INC                                                  | + <u>1</u>     |
| BLUE CONSTRUCTION, INC./R. D.                                          | _1SU           |
| BLUFFS PAVING & UTILITY COMPANY, INC.                                  |                |
| BRB CONTRACTORS, INC.                                                  |                |
| BROWN & BROWN, INC.                                                    |                |
| BSB CONSTRUCTION, INC.                                                 |                |
|                                                                        |                |
| CAPITAL CONTRACTORS INC                                                |                |
| CARLSON CONTRACTING, INC./L. A.                                        |                |
| CASPERS CONSTRUCTION COMPANY                                           |                |
| CASTLE CONSTRUCTION, INC.                                              |                |
| Choose                                                                 |                |
|                                                                        |                |
| Continue                                                               |                |
|                                                                        |                |
|                                                                        |                |
| Contracts Office                                                       |                |
| $D \cap D \to 0.04750$ Line via NL-basedie 69500 4750                  |                |
| 1500 II. dox 947.09 Lillooll, 1980iaska 06.009-47.09                   |                |
| 1000 Highway 2 Lincoin, Ivebraska 68002                                |                |
| Tel (402) 479-4525                                                     |                |
| Fax (402) 479-3803                                                     |                |
| Please contact the Contracts Section with your questions/comments      | ~              |
| Done                                                                   | Local intranet |
|                                                                        | S              |

### (1) No quotes were received for this letting click on "Submit No Quotes Received"

| 🚰 Sub-Quoters List page                           | - Microsoft Internet Explorer                                        |             |       |  |  |
|---------------------------------------------------|----------------------------------------------------------------------|-------------|-------|--|--|
| <u>File E</u> dit <u>V</u> iew F <u>a</u> vorites | Eile Edit View Favorites Iools Help                                  |             |       |  |  |
| 🌀 Back 🝷 🕥 - 💌                                    | 😰 🚮 🔎 Search 🌟 Favorites 🤣 🎯 - 🌺 🕋 - 🛄 🎇 🦄                           |             |       |  |  |
| Address 🕘 http://lettings/Sub                     | DQuotes2/ManualEntry.aspx?Name=ReviewList                            | 😽 🛃 Go      | Links |  |  |
| SubContra                                         | NEDER<br>Nebraska<br>Department of Roads                             |             |       |  |  |
| SubContra                                         | ctor-supplier Quotation List                                         |             |       |  |  |
| Sub-Quote                                         | ers Selection List                                                   |             |       |  |  |
| Prime 0257 ROAD O                                 | JUY CONSTRUCTION COMPANY, INC. (The)                                 |             |       |  |  |
| Letting Date 2005-12                              | -15                                                                  |             |       |  |  |
| Sub Quater list                                   |                                                                      |             |       |  |  |
| Sub Quoter Ist                                    |                                                                      |             |       |  |  |
| Submit "No Quotes Re                              | eceived" View Current List Add Unlisted Vendors Previously Submitted |             |       |  |  |
| Cli                                               | ick Here to Submit "No Quotes Received"                              |             |       |  |  |
| ID Number                                         | r Vendor Name                                                        |             |       |  |  |
| Select 2762                                       | A & R CONSTRUCTION CO.                                               |             |       |  |  |
| Select 2080 A & W CONST. (ALAN J. WURTELE DBA)    |                                                                      |             |       |  |  |
| Select 1123 A-G-E CORPORATION                     |                                                                      |             |       |  |  |
| Select 2469 A. J. SHEET METAL, INC.               |                                                                      |             |       |  |  |
| Select 3501                                       | ABC COATING                                                          |             |       |  |  |
| Select 0112 ABC ELECTRIC COMPANY, INC.            |                                                                      |             |       |  |  |
| Select 2764                                       | ABHE & SVOBODA, INC.                                                 |             | ~     |  |  |
| Done Done                                         |                                                                      | al intranet | f     |  |  |

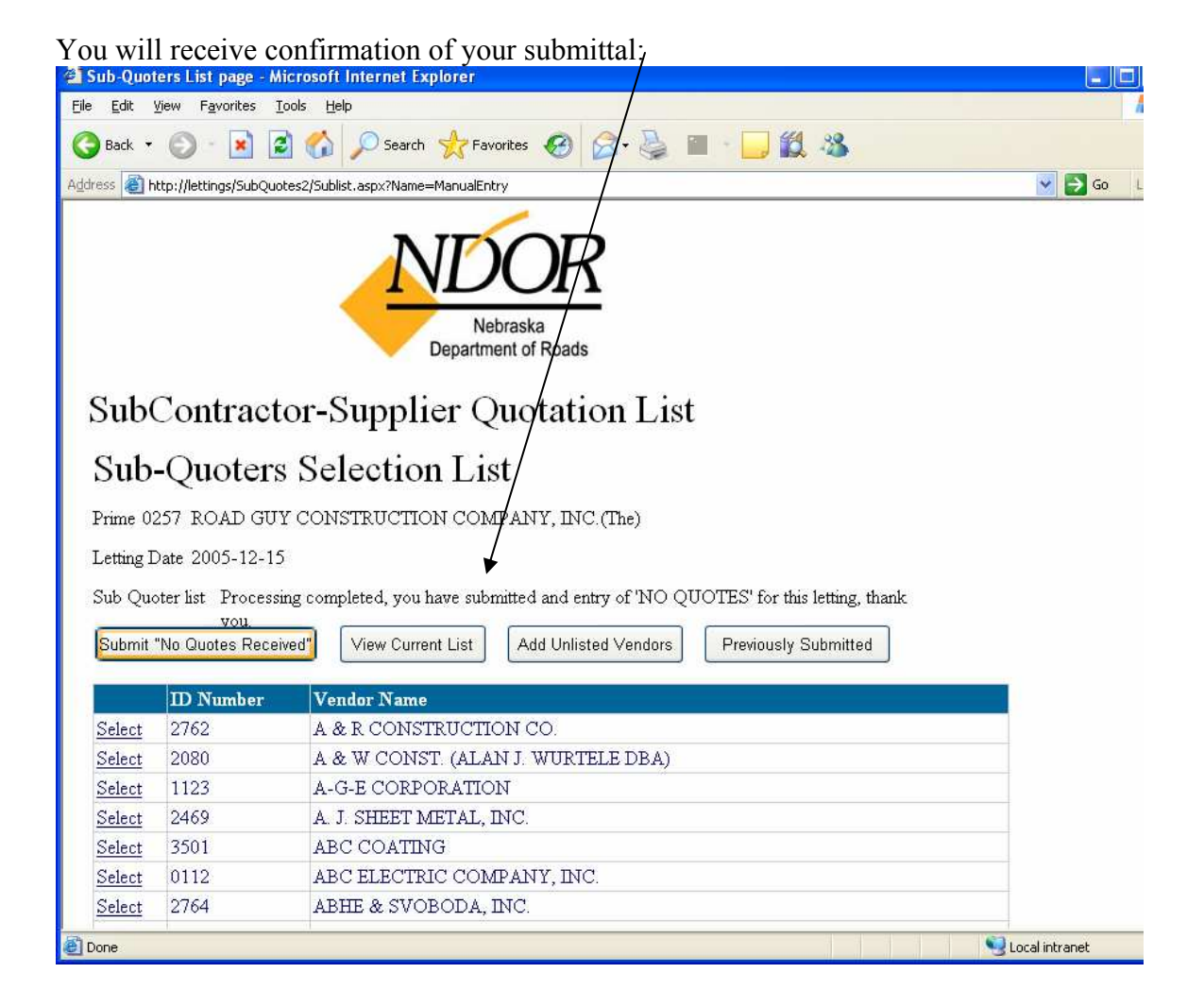

#### (2) Create a list of subquoters utilizing NDOR selection list:

On the Sub-Quotes Selection List, click once on "Select" for each ID Number/Vendor Name to be included on the list.

Note: After the first name is selected, you will be returned to the top of the list. You will be able to scroll down and continue selecting. Each subsequent selection will remain highlighted only until another selection is made.

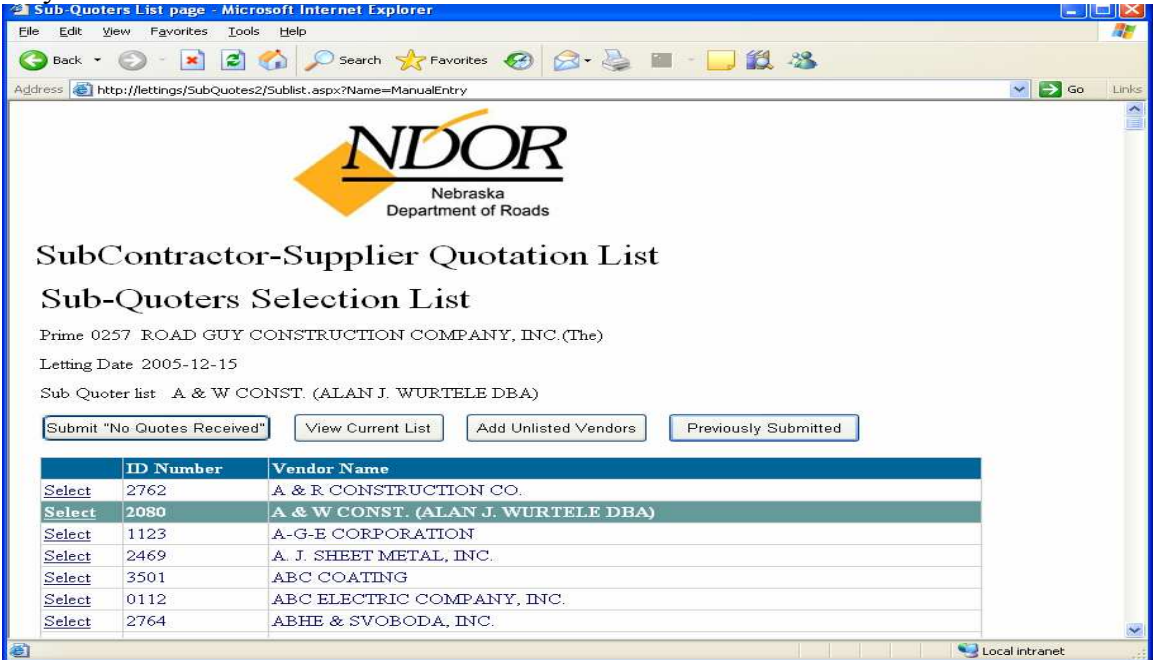

| Edit V        | /iew Favorites       | Tools Help                               |        |
|---------------|----------------------|------------------------------------------|--------|
| Back 🝷        | © - 🖹 🛛              | 🛐 🏠 🔎 Search 🧙 Favorites 🕢 🔗 🤌 🔳 - 📙 🏭 🥸 |        |
| ess 🙆 ht      | ttp://lettings/SubQu | otes2/SubList.aspx?Name=QuotesMain       | So Lir |
| Select        | 1926                 | ACE EATON RETAILS                        |        |
| Select        | 0353                 | ACE SAND AND GRAVEL COMPANY, INC.        |        |
| Select        | 2133                 | ACME MATERIALS & CONSTRUCTION COMPANY    |        |
| Select        | 1A48                 | ACTION AIR HEATING & AIR CONDITIONING    |        |
| Select        | 2400                 | ADAMS CONSTRUCTION CO. & ADAMS LAND IMP  |        |
| Select        | 0439                 | ADESTA, LLC                              |        |
| Select        | 2165                 | ADVANCED DRAINAGE SYSTEMS, INC.          |        |
| <u>Select</u> | 3892                 | ADVANCED TECHNOLOGIES INTEGRATION, INC.  |        |
| Select        | 2875                 | AERO FENCE CO.                           |        |
| <u>Select</u> | 1927                 | AFCO STEEL                               |        |
| <u>Select</u> | 3726                 | AGW STEEL, INC.                          |        |
| Select        | 3994                 | ALCO FENCE COMPANY. INC.                 |        |
| <u>Select</u> | 1429                 | ALL ROAD BARRICADES, INC.                |        |
| <u>Select</u> | 2372                 | ALL-IOWA CONTRACTING COMPANY             |        |
| <u>Select</u> | 0425                 | ALLARD PRECAST                           |        |
| Select        | 1928                 | ALLIED CONSTRUCTION SPECIALTIES          |        |
| Select        | 3538                 | AMBASSADOR STEEL CORPORATION             |        |
| Select        | 2745                 | AMERICAN ASPHALT, INC.                   |        |
| Select        | 0348                 | AMERICAN BRIDGE COMPANY AND SUBSIDIARIES |        |
| Select        | 3665                 | AMERICAN CIVIL CONSTRUCTORS, INC. & SUB  |        |
| Select        | 2822                 | AMERICAN CONCRETE PRODUCTS CO.           |        |
| Select        | 1883                 | AMERICAN FENCE CO.                       |        |
| Select        | 2951                 | AMES CONSTRUCTION, INC.                  |        |
| Select        | 0892                 | ANDERSON CONSTRUCTION CO., INC.          |        |
| Select        | 3807                 | ANDERSON DRILLING                        |        |

When all selections have been made, return to top of list and click on "View Current List."

| 🗿 Sub-Quot                 | ers List page - Mic               | crosoft Internet Explorer                                       |            |  |  |
|----------------------------|-----------------------------------|-----------------------------------------------------------------|------------|--|--|
| <u>File E</u> dit <u>y</u> | jew F <u>a</u> vorites <u>T</u> o | ols <u>H</u> elp                                                | 1          |  |  |
| 🌀 Back 🔹                   | 0 - 🖹 🖻                           | 😚 🔎 Search 👷 Favorites  🧭 🍃 📓 🕘 🛄 🖏                             |            |  |  |
| Address 🕘 ht               | tp://lettings/SubQuote            | es2/SubList.aspx?Name=QuotesMain                                | 🛃 Go Links |  |  |
| G 1 (                      | 7                                 | NEDR<br>Nebraska<br>Department of Roads                         |            |  |  |
| Sub                        | Contracto                         | or-Supplier Quotation List                                      |            |  |  |
| Sub-                       | Sub-Quoters Selection List        |                                                                 |            |  |  |
| Prime 02                   | 57 ROAD GUY                       | CONSTRUCTION COMPANY INC. (The)                                 |            |  |  |
| Letting D                  | ate 2005-12-15                    |                                                                 |            |  |  |
| C.L.O.                     | LUC LOOD IL ID                    |                                                                 |            |  |  |
| Sub Quo                    | ter list ALVAN                    |                                                                 |            |  |  |
| Submit "                   | No Quotes Receive                 | ed" View Current List Add Unlisted Vendors Previously Submitted |            |  |  |
|                            | TD 37 1                           | Click Here to Review Vendors Currently Selected                 |            |  |  |
| C 1                        | ID Number                         |                                                                 |            |  |  |
| Select                     | 2762                              |                                                                 |            |  |  |
| Select                     | 2080                              | A & W CONSI. (ALAN J. WORIELE DBA)                              |            |  |  |
| Select                     | 1125                              | A L CHEEP METAL INC                                             |            |  |  |
| Select                     | 2409                              | A. J. SHEET METAL, INC.                                         |            |  |  |
| Select                     | 0110                              | ABC CUATING                                                     |            |  |  |
| Select                     | 0112                              | ADUE & SUCDODA DIC                                              |            |  |  |
| Select                     | 2704                              | ADILE & STODODA, LINC.                                          | ~          |  |  |
| <b>e</b> ]                 |                                   | 🔍 Local in                                                      | tranet     |  |  |

### Remove Errors or Duplicates by clicking on "Remove",

| Sub-Quoters List page - Microsoft Inte                                                                                                    | ernet Explorer                                                                                                    |         |  |  |  |
|----------------------------------------------------------------------------------------------------|----------------------------------------------------------------------------------------------------|---------|--|--|--|
| ile <u>E</u> dit <u>V</u> iew F <u>a</u> vorites <u>T</u> ools <u>H</u> elp                                                                                                    |                                                                                                    |         |  |  |  |
| 😋 Back 🝷 💿 🕤 🗾 🛃 🏠 🔎 Search 🤺 Favorites 🤣 🌈 - چ 🖀 🐘 🛄 🍇                                                                                                    |                                                                                                    |         |  |  |  |
| dress 🕘 http://lettings/SubQuotes2/SubList.a                                                                                                    | ispx?Name=QuotesMain 🛛 🔽 🔁 🤇                                                                                             | o Links |  |  |  |
|                                                                                                    | NED ASKA<br>Department of Roads                                                                                          | 8       |  |  |  |
| SubContractor-Su                                                                                                    | upplier Quotation List                                                                                                   |         |  |  |  |
| Review List Page                                                                                                    |                                                                                                    |         |  |  |  |
| Prime 0257 ROAD GUY CON                                                                                                    | STRUCTION COMPANY, INC. (The)                                                                                            |         |  |  |  |
| Letting date you are submitting quot                                                                                                    | Letting date you are submitting quotes for: 2005-12-15                                                                   |         |  |  |  |
| Submit Quoters List SubQuo                                                                                                    | Add Unlisted Vendors                                                                                                    |         |  |  |  |
| Please review the list below for accur<br>appropriate row. Demove unwanted a<br>Quoters List' burton.                                                                                                    | acy. To remove an entry click on the 'Remove' link in the<br>subcontractors from the list before clicking on the 'Submit |         |  |  |  |
| VendorID                                                                                                    | VendorName                                                                                                    |         |  |  |  |
| Remove 0112                                                                                                    | ABC ELECTRIC COMPANY, INC.                                                                                               |         |  |  |  |
| Remove 2764                                                                                                    | ABHE & SVOBODA, INC.                                                                                                    |         |  |  |  |
| Remove 2764                                                                                                    | ABHE & SVOBODA, INC.                                                                                                    |         |  |  |  |
| Done Sector Constraints and the sector of the sector of th |                                                                                                    |         |  |  |  |

To add names to list, click on "SubQuoters Selection List" and continue your selections.

Message should confirm the submittal:

"You have successfully submitted \_\_\_\_\_ contractors to the NDOR subquotes database."

If you have previously submitted a list, and this new submittal contains duplicates, the next screen will list the names of subquoters already in the NDOR database.  $\pi$ 

| Sub-Quoters A                         | Iready Submitted - Microsoft Internet Explorer                                                                                                    |                |       |
|---------------------------------------|----------------------------------------------------------------------------------------------------|----------------|-------|
| le <u>E</u> dit <u>V</u> iew          | Favorites Iools Help                                                                                                    |                |       |
| 3 Back 🔹 🜔                            | ) - 🖹 🗟 🟠 🔎 Search 👷 Favorites 🤣 🙆 - 🍃 🏥 - 🛄 🏭 🔏                                                                                                    |                |       |
| dress 🕘 http://le                     | attings/SubQuotes2/ReviewList.aspx?Name=ListDuplicates                                                                                                    | 🗙 🄁 Go         | Links |
|                                       | NEDRASKA<br>Department of Roads                                                                                                    |                |       |
| SubContractor-Supplier Quotation List |                                                                                                    |                |       |
| Sub-(                                 | Quoters Already Submitted                                                                                                    |                |       |
| Prime 025                             | 7 ROAD SUY CONSTRUCTION COMPANY, INC. (The)                                                                                                    |                |       |
| Letting date                          | augustes were submitted for: 2005-12-15                                                                                                    |                |       |
| This is a list of                     | rent List SubQuoters Selection List Add Unlisted Vendors F subquoters that you have already submitted to the Department of Roads for the letting listed above. |                |       |
| Vendor ID                             | Sub Quoters Name                                                                                                    |                |       |
| 1123                                  | A-G-E CORPORATION                                                                                                    |                |       |
| 2400                                  | ADAMS CONSTRUCTION CO. & ADAMS LAND IMP                                                                                                    |                |       |
| 3892                                  | ADVANCED TECHNOLOGIES INTEGRATION, INC.                                                                                                    |                |       |
|                                       |                                                                                                    |                | 2     |
| Done                                  |                                                                                                    | Local intranet |       |

Suggestion: Print this page for reference to remove duplicates from the "*View Current List*". To edit the current list, click on "*View Current List*" and click on "*Remove*" for each of the duplicates.

Note: You can also use the Arrow Back and Arrow Forward to toggle between the View Current List and the Already Submitted List.

When duplicates have been removed and any additional names selected, "Submit Quoters List" again.

Message will indicate you have successfully submitted the subquotes and the number of quoters. Or if <u>this new submittal still contains duplicates</u>, the next screen will list the names of subquoters <u>already</u> in the NDOR database, and you will need to repeat the editing process.

## (3) Names not on the NDOR Sub-Quoters Selection List:

| Sub-Quoters Already Submitted - Microsoft Internet Explorer      Ele Edit View Favorites Iools Help      Back * O - R C O Search Arrow Favorite C O + C C C C C C C C C C C C C C C C C                                                                                                    | nks |
|----------------------------------------------------------------------------------------------------|-----|
| Image: Subscription of Roads                                                                                                    | nks |
| Address Address Address Nebraska<br>Department of Roads                                                                                                    | nks |
| Address Address Address Address CReviewList.aspx?Name=ListDuplicates Control Control C           | nks |
| Nebraska<br>Department of Roads                                                                                                    | 2   |
| SubContractor-Supplier Quotation List<br>Sub-Quoters Already Submitted<br>Prime 0257 ROAD GUY CONSTRUCTION COMPANY, INC (The)<br>Letting date quotes were submitted for: 2005-12-15<br>View Current List SubQuoters Selection List Add Unlisted Vendors<br>This is a list of advances there are a short on the to the D. Click Here to Add Vendors Not Found on List 1 of the meters of the short of the data of the data of |     |
| Vendor ID       Sub Quoters Name         1123       A-G-E CORPORATION         2400       ADAMS CONSTRUCTION CO. & ADAMS LAND IMP         3892       ADVANCED TECHNOLOGIES INTEGRATION, INC.                                                                                                    |     |
| Done Storal information for each quoter including rin eader. Add row(g) if pagage                                                                                                    |     |
| Enter all required information for each quoter including zip codes. Add row(s) if necess                                                                                                    | ary |
| Click on "Submit Unlisted Vendors"                                                                                                    |     |
| 2 Unlisted Vendor Submission Page - Microsoft Internet Explorer                                                                                                    |     |
| File Edit View Eavorites Tools Help                                                                                                    |     |
| Eile Edik View Favorites Iools Help                                                                                                    |     |
| Ejle       Edit       Yew       Favorites       Iools       Help         Image: Back       Image: Second Second Sec                                                                                                    |     |
| File       Edit       Yew       Favorites       Tools       Help         Image: Second Second Se                                                                                                    |     |
| File Edit Yew Favorites Tools Help                                                                                                    |     |
| Elle Edit Yew Favorites Tools Help                                                                                                    |     |
| File       Edit       Yew       Favorites       Favorites       Favori                                                                                                    |     |
| File Edit Yew Favorites Tools Help                                                                                                    |     |
| File Edit Yew Favorites Iools Help                                                                                                    |     |
| File       Edit       Yew       Favories       Edit       Favories       Favories                                                                                                    |     |
| Edit Yew Favorites Tools Help         Image: Back Image: State Image: Search Image: Favorites Image: Search Image: Search Image                                                                    |     |
| Ele get yew Fayorites Tools Help         Image: Start Start Sta                                                                    |     |

Scal intranet

Quoters not on the list require a separate submittal.

< Done If all fields were not completed, you will receive an error message: \

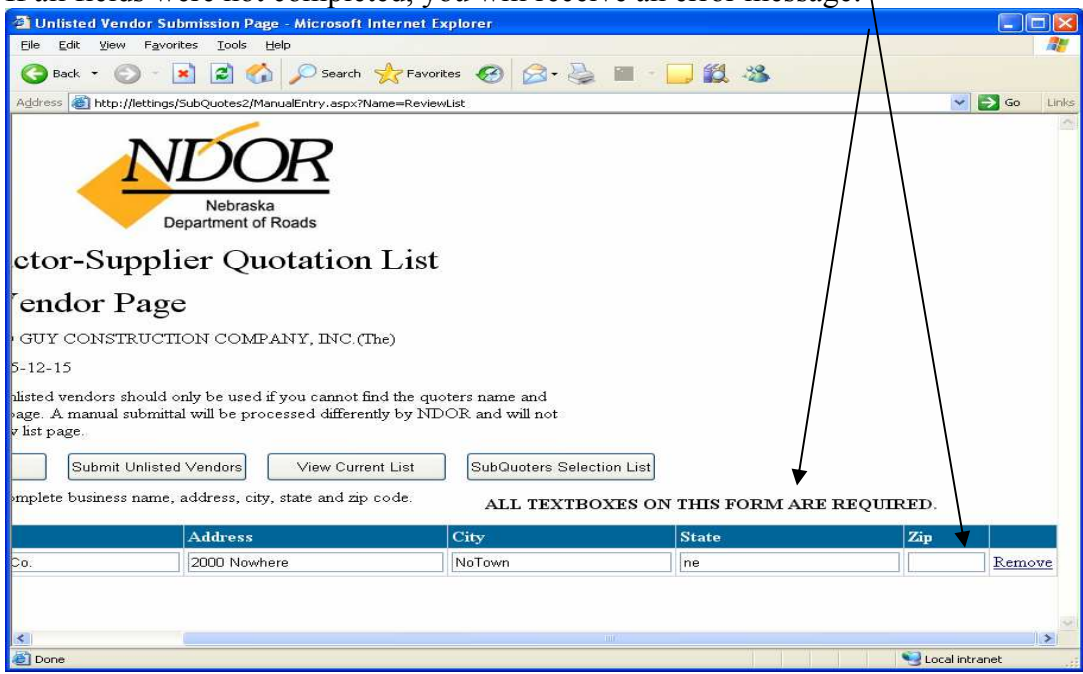

Enter the missing information and submit again.

You will receive a message when the submittal is successful. /

| 🖀 Unlisted Vendor Submission Page - Microsoft Internet Explorer                                                                                                    |                |  |  |  |  |  |
|----------------------------------------------------------------------------------------------------|----------------|--|--|--|--|--|
| Eile Edit View Favorites Tools Help                                                                                                    | <b>//</b>      |  |  |  |  |  |
| 🕝 Back - 🕥 - 💌 🖻 🏠 🔎 Search 🜟 Favorites 🧐 🔗 - 🌺 🕋 - 📴 🎇 🦓                                                                                                    |                |  |  |  |  |  |
| Address 🗃 http://lettings/SubQuotes2/ManualEntry.aspx?Name=ReviewList                                                                                                    | 🔽 🛃 Go 🛛 Links |  |  |  |  |  |
| NEDraska<br>Department of Roads                                                                                                    | ~              |  |  |  |  |  |
| SubContractor-Supplier Quotation List                                                                                                    |                |  |  |  |  |  |
| Unlisted Vendor Page                                                                                                    |                |  |  |  |  |  |
| Prime 0257 ROAD GUY CONSTRUCTION COMPANY, INC. (The)                                                                                                    |                |  |  |  |  |  |
| Letting Date 2005-12-15                                                                                                    |                |  |  |  |  |  |
| The submission of unlisted vendors should only be used if you cannot find the quoters name and<br>ID on the selection page. A manual submittal will be processed differently by NDOR and will not<br>appear on the review list page. |                |  |  |  |  |  |
| Add a Row Submit Unlisted Vendors View Current List SubQuoters Selection List                                                                                                    |                |  |  |  |  |  |
| Your manual entries have been successfully submitted                                                                                                    |                |  |  |  |  |  |
| Nome Address City St                                                                                                    | oto            |  |  |  |  |  |
| Anature Construction Co.                                                                                                    |                |  |  |  |  |  |
|                                                                                                    |                |  |  |  |  |  |
|                                                                                                    |                |  |  |  |  |  |
|                                                                                                    | 3              |  |  |  |  |  |
| 2 Done                                                                                                    | Local intranet |  |  |  |  |  |